# Allotments/Voluntary Deductions

| Overview     |                                                                                                    |
|--------------|----------------------------------------------------------------------------------------------------|
| Introduction | <ul> <li>This guide provides the procedures for how to view, change, add or stop<br/>a members' Voluntary Deductions (Allotments). This component is used<br/>for the following types of voluntary deductions:</li> <li>Association Dues</li> <li>CG Exchange</li> <li>Combined Federal Campaign</li> <li>Commercial Insurance</li> <li>Mutual Assistance Donation</li> <li>Mutual Assistance Loan</li> <li>Navy Mutual Aid Insurance</li> <li>Private Venture Housing</li> <li>Repay home loans, mortgages</li> <li>Savings</li> <li>Support of Dependents</li> <li>Treasury Direct Savings Bond</li> </ul>                                                                                                    |
| Important    | <ul> <li>Allotments do not process retroactively.</li> <li>If you start an allotment late (after the mid-month finalization), there will be no allotment processed for that month.</li> <li>If you STOP an allotment late, you will typically need to contact the allotment recipient and request the money be returned.</li> <li>VERY IMPORTANT: Verify the correct PVH location and ACCT/RTN with the member's management company. Once you select the PVH location, double check the ACCT/RTN numbers correctly match the information provided by the management company.</li> <li>FAILURE TO CORRECTLY SELECT THE PVH LOCATION WILL RESULT IN MISROUTING RENT AND A SERIOUS DELAY IN FUNDS RECOVERY.</li> </ul> |

### Overview, Continued

| Allotment<br>Rules | <ul> <li>Keep the following rules in mind when processing allotments:</li> <li>Allotments for personal property loans (autos, furniture, electronics, etc.) are no longer authorized.</li> <li>A member may not allot more than the amount of pay he or she is entitled to. The system does not edit allotments against the member's available pay, it is up to the user to determine if there is sufficient net pay available to start or change an allotment amount. You may be able to start or increase an allotment that would exceed your available pay, but the system will not process that allotment if it exceeds your available pay.</li> <li>All allotment payments must be made by electronic funds transfer (EFT).</li> <li>A member is only permitted to have only one current allotment of the following types: <ul> <li>Mutual Assistance Donation</li> <li>Navy Mutual Aid Insurance</li> <li>Private Venture Housing*</li> <li>Treasury Direct Savings Bonds</li> </ul> </li> </ul> |
|--------------------|----------------------------------------------------------------------------------------------------|
|                    | account numbers.                                                                                                    |
|                    | A member can start, change, and stop the following allotments via self-service:                                                                                                    |
|                    | Association Dues                                                                                                    |
|                    | Commercial Insurance     Navy Mutual Aid Insurance                                                                                                    |
|                    | • Private Venture Housing                                                                                                    |
|                    | • Repay home loans/mortgages                                                                                                    |
|                    | • Savings                                                                                                    |
|                    | Support of Dependents                                                                                                    |
|                    | • Treasury Direct Savings                                                                                                    |
|                    | A member cannot start, change, or stop the following allotments via self-<br>service.                                                                                                    |
|                    | • Inrift Savings Plan (ISP). ISP contributions may be adjusted using the <u>Thrift Savings Plan</u> self-service page.                                                                                                    |
|                    | <ul> <li>CG Mutual Assistance Loans and contributions.         <ul> <li>Allotments for CGMA contributions are entered by the member's Servicing Personnel Office. A CGMA pledge card may be submitted to start allotments for contributions to CGMA.</li> <li>Commandant (ARL) enters allotments for loan repayment in the CGMA computer system.</li> </ul> </li> </ul>                                                                                                    |

### Overview, Continued

| Allotment<br>Rules, continued | <ul> <li>American Red Cross Loans. Allotments for repayned loans are entered by the member's Servicing Personnee Complete an Allotment Worksheet (CG-2040) from the site and forward it to the SPO to start, stop or change.</li> <li>Armed Forces Relief Loans. Allotments for repayme loans are entered by the member's Servicing Personnee Office. Complete an Allotment Worksheet (CG-2040) to the SPO to start, stop or change.</li> <li>Voluntary Payment of Government Debt. Allotmerr government debt are entered by PPC (MAS).</li> <li>Combined Federal Campaign (CFC) donations. Constributions are managed via a self-service application the Office of Personnel Management (OPM).</li> <li>Montgomery GI Bill (MGIB). MGIB pay reductions TRACEN Cape May Recruit Servicing Personnel Office MGIB Additional Amount. Not handled via allotmed deductions. Increments of \$20. Total contribution not</li> <li>Member needs to call PPC and pay via credit card or pay by Credit Card: Contact PPC Customer Care, 86 785-339-2200 (Do not submit credit card informatio).</li> <li>To pay by Check: Make check out to US Coast Guard, enter the member the notes section and include a memo or cover sheet purpose of the payment. Mail check to:</li> <li>Commanding Officer US Coast Guard Pay &amp; Personnel Center ATTN: FAR 444 SE Quincy St Topeka, KS 66683</li> <li>Tricare Dental Program (TDP) premiums (Not disp in Direct Access, contact the contractor, at 1-855-638: start/stop/change TDP deductions).</li> </ul> | ent of Red Cross<br>1 Office.<br>he CG Forms web<br>ent of AFRS<br>1<br>) and forward it<br>its for<br>2FC payroll<br>on provided by<br>are started by the<br>ice or PPC.<br>ents/voluntary<br>to exceed \$600.<br>r send check to<br>56-772-8724 or<br>on via e-mail).<br>per's EMPLID in<br>describing the<br>layed or updated<br>-8371 to |
|-------------------------------|----------------------------------------------------------------------------------------------------|----------------------------------------------------------------------------------------------------|
| -                             |                                                                                                    |                                                                                                    |
| Contents                      | <b>T</b>                                                                                                    | C. D.                                                                                                    |
|                               | Adding a Voluntary Deduction                                                                                                    | See Page                                                                                                    |
|                               | Changing a Voluntary Deduction                                                                                                    | 11                                                                                                    |
|                               | Stopping a Voluntary Deduction                                                                                                    | 16                                                                                                    |

# Adding a Voluntary Deduction

| Introduction        | This section provides the procedures for adding a Voluntary Deduction for a member in DA.                                                                                                    |
|---------------------|----------------------------------------------------------------------------------------------------|
| Before you<br>begin | <ul> <li>The start date for all allotments must always be the first of the month.</li> <li>If starting an allotment during a mid-month calendar, the start date SHOULD default to the first of the current month.</li> <li>If starting an allotment during an end-month calendar, the start date must be greater than or equal to the first of the next month.</li> <li>Allotments will only pay out ONCE A MONTH on the first.</li> <li>Inform your members to NOT expect a payment to go out until the first of the month.</li> </ul> |

Procedures S

See below.

| Step | Action                                |
|------|---------------------------------------|
| 1    | Click on the Active/Reserve Pay Tile. |
|      | Active/Reserve Pay                    |
|      |                                       |

#### Procedures,

continued

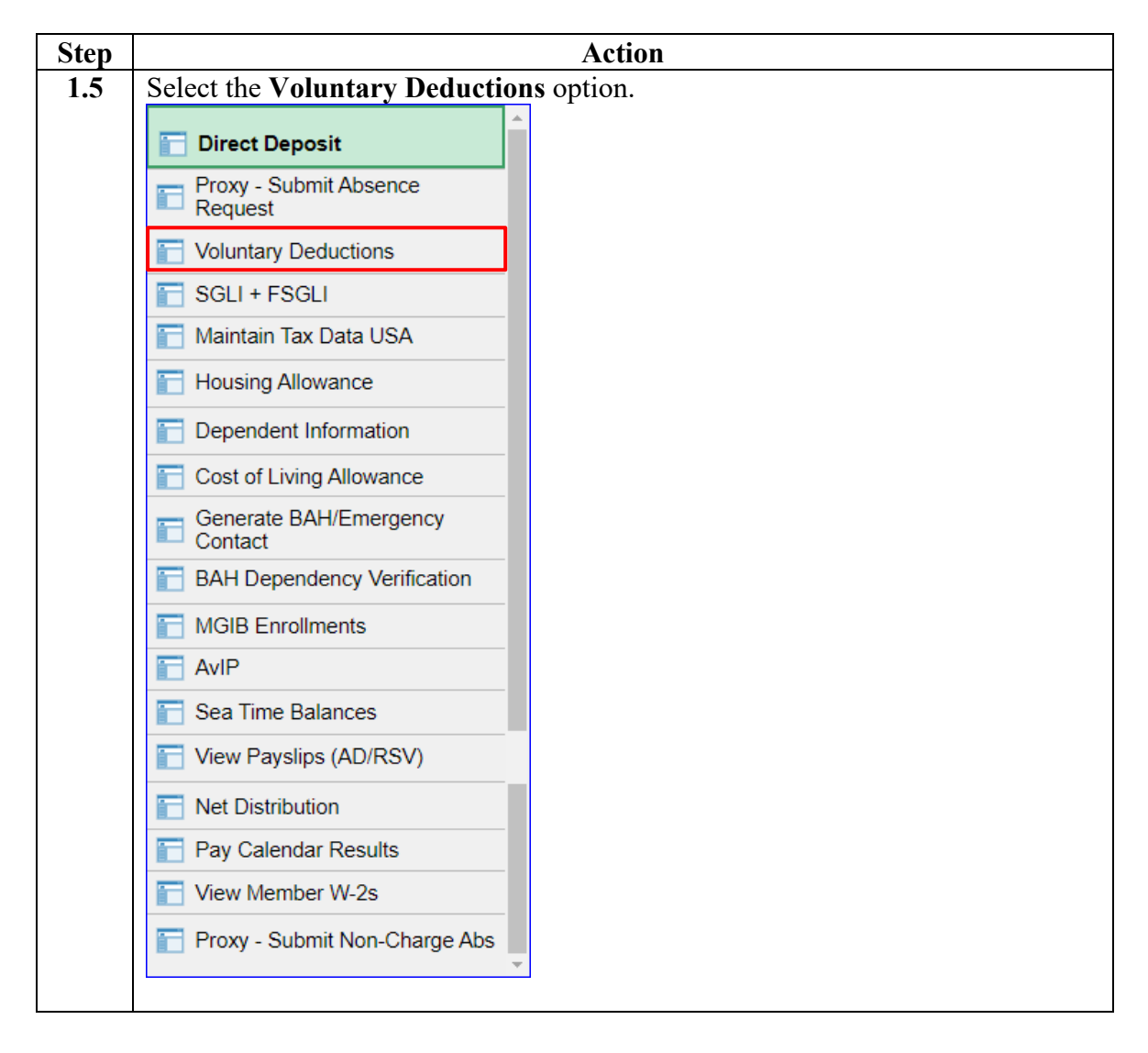

#### Procedures,

continued

| Step |                             |                          | Action                       |                         |  |
|------|-----------------------------|--------------------------|------------------------------|-------------------------|--|
| 2    | Enter the member'           | s Empl II                | D and click Searc            | ch.                     |  |
|      | Earning/Deduction O         | verride                  |                              |                         |  |
|      | Enter any information you h | ave and click S          | earch. Leave fields blank fo | r a list of all values. |  |
|      | Find an Existing Value      |                          |                              |                         |  |
|      | Search Criteria             |                          |                              |                         |  |
|      | Empl ID                     | begins with $\checkmark$ | 1234567                      | ]                       |  |
|      | Empl Record                 | = 🖌                      |                              |                         |  |
|      | National ID                 | begins with $\checkmark$ |                              |                         |  |
|      | Name                        | begins with $\checkmark$ |                              |                         |  |
|      | Last Name                   | begins with $\checkmark$ |                              |                         |  |
|      | Second Last Name            | begins with $\checkmark$ |                              |                         |  |
|      | Alternate Character Name    | begins with $\checkmark$ |                              |                         |  |
|      | Middle Name                 | begins with $\checkmark$ |                              |                         |  |
|      | Business Unit               | begins with $\checkmark$ |                              |                         |  |
|      | Department Set ID           | begins with $\checkmark$ |                              | Q                       |  |
|      | Department                  | begins with $\checkmark$ |                              | Q                       |  |
|      | Case Sensitive              |                          |                              |                         |  |
|      | Search Clear                | Basic Search             | Save Search Criteria         |                         |  |

#### Procedures,

continued

| Step |                                                                          | Α                                                            | ction                                      |                                           |                                   |
|------|--------------------------------------------------------------------------|--------------------------------------------------------------|--------------------------------------------|-------------------------------------------|-----------------------------------|
| 3    | The member's current                                                     | nt allotments (if ar                                         | y) will be l                               | isted. Click A                            | Add Deduction to                  |
|      | add an allotment.                                                        |                                                              |                                            |                                           |                                   |
|      | Summary                                                                  |                                                              |                                            |                                           |                                   |
|      | Jim Hopper                                                               |                                                              | Empl                                       | ID 1234567                                | Empl Record 0                     |
|      | The payee's voluntary ded                                                | uctions are listed below:                                    |                                            |                                           |                                   |
|      | To add a voluntary de                                                    | duction, click the Add Dedu                                  | ction link.                                |                                           |                                   |
|      | <ul> <li>To edit a voluntary de</li> <li>Dependent Dental Pla</li> </ul> | duction, click the Edit icon b<br>an and Federal Long Term C | eside the deduction<br>Care Insurance Pro- | on you want to upda<br>ogram (FLTCIP) ded | te.<br>luctions cannot be edited. |
|      | Deductions                                                               |                                                              |                                            |                                           |                                   |
|      | Element                                                                  | Amount                                                       | Begin Date                                 | End Date                                  | Recipient                         |
|      | Tricare Dependent Dental                                                 | \$31.040000                                                  | 04/01/2022                                 |                                           | UCC                               |
|      | Add Deduction                                                            |                                                              |                                            |                                           |                                   |
|      | 💽 Return to Search                                                       | Notify                                                       |                                            |                                           |                                   |
|      |                                                                          |                                                              |                                            |                                           |                                   |
| 4    | Select the appropriat                                                    | e Deduction from                                             | the drop-de                                | own.                                      |                                   |
|      | Jim Hopper                                                               | Empl                                                         | ID 1234567                                 | Empl Rec                                  | ord 0                             |
|      | - Doductions for curron                                                  | t month can be started o                                     | r changed prior                            | to current mid-mo                         | ath payroll cut                   |
|      | <ul> <li>Deductions for current</li> <li>Deductions can be st</li> </ul> | arted or changed for futu                                    | re months.                                 | to current mid-mo                         | nth payroll cut.                  |
|      | <ul> <li>If you want to stop yo</li> </ul>                               | ur deduction immediately                                     | , press the Stop                           | Deduction button                          | below. If                         |
|      | pressed prior to mid-                                                    | nonth cutoff, your stop w                                    | ill be effective at                        | t the end of the pri                      | or month. If                      |
|      | <ul> <li>If you want to stop yo</li> </ul>                               | ur deduction during a fut                                    | ure month, or at                           | the end of the curre                      | rrent month,                      |
|      | you can stop the ded                                                     | uction by entering an End                                    | d Date below an                            | d then pressing th                        | e Save                            |
|      | <ul> <li>Voluntary Deductions</li> </ul>                                 | must be set up for paym                                      | ent by direct de                           | posit / electronic fi                     | unds transfer.                    |
|      | Deductions                                                               | Mutual Assistance Do                                         | nation                                     | ~                                         |                                   |
|      | Deduction:                                                               | Matual Assistance Do                                         | ilation                                    |                                           |                                   |
|      | Amount:                                                                  | Association Dues                                             |                                            |                                           |                                   |
|      |                                                                          | CG Exchange                                                  |                                            |                                           |                                   |
|      | Begin Date:                                                              | Combined Federal Ca                                          | ampaign                                    |                                           |                                   |
|      | End Date:                                                                | Mutual Assistance Do                                         | e<br>nation                                | _                                         |                                   |
|      | Miles as a first de la d                                                 | Mutual Assistance Lo                                         | an                                         |                                           |                                   |
|      | who receives this ded                                                    | Navy Mutual Aid Insu                                         | ance                                       |                                           |                                   |
|      | Recipient:                                                               | Repay home loans m                                           | ing<br>iortgages                           | haigh                                     |                                   |
|      | Assessment Manager                                                       | Savings                                                      | longages                                   | Juight                                    |                                   |
|      | Account Name:                                                            | Support of Dependent                                         | ts                                         |                                           |                                   |
|      |                                                                          | Treasury Direct Savin                                        | gs Bond                                    |                                           |                                   |
|      | Bank Routing #:                                                          | 054001204                                                    | Bank                                       | Of America, N.A.                          |                                   |
|      | Account Nbr:                                                             | 01234567890                                                  |                                            |                                           |                                   |
|      | Account Type:                                                            | Checking                                                     | Payr                                       | nent Method:                              | Bank Transfer                     |
|      | Save Deduction                                                           | Stop Deduction                                               |                                            | Return to Summa                           | ry                                |
|      |                                                                          |                                                              |                                            |                                           |                                   |

#### Procedures,

continued

| Step |                                                                                                    | Ac                                                        | etion                                                                                 |                |  |  |  |  |
|------|----------------------------------------------------------------------------------------------------|-----------------------------------------------------------|---------------------------------------------------------------------------------------|----------------|--|--|--|--|
| 5    | Once the deduction i                                                                                                    | s selected, enter the                                     | e following:                                                                          |                |  |  |  |  |
|      | • Amount – Enter th                                                                                                    | e amount in dollar                                        | s and cents. Do not enter a                                                           | dollar sign.   |  |  |  |  |
|      | Example: Ten dollars and fifty cents is entered as 10.50. Upon saving, the                                                                                                    |                                                           |                                                                                       |                |  |  |  |  |
|      | amount will change to 10.500000 (default format for fields holding monetary information)                                                                                                    |                                                           |                                                                                       |                |  |  |  |  |
|      | information).                                                                                                    | <b>C</b> 11 1 C 1/ 1/                                     | d 1° ( d d                                                                            | 1              |  |  |  |  |
|      | • Begin Date – This                                                                                                    | This data can be all                                      | o the earliest month the me                                                           | mber may       |  |  |  |  |
|      | be the $1^{st}$ of the mo                                                                                                    | nth nis date can be cl                                    | hanged to a future date but                                                           | must always    |  |  |  |  |
|      | • End Date – With t                                                                                                    | he exception of $CC$                                      | MA Loan allotments this                                                               | field is not   |  |  |  |  |
|      | required to be com                                                                                                    | pleted. However. if                                       | may be completed if the n                                                             | nember wants   |  |  |  |  |
|      | the allotment to aut                                                                                                    | comatically stop on                                       | a known date and must alv                                                             | ways be the    |  |  |  |  |
|      | last day of the mon                                                                                                    | th.                                                       |                                                                                       | 5              |  |  |  |  |
|      | • Type – Only availa                                                                                                    | ble for Association                                       | n Dues and Private Venture                                                            | Housing.       |  |  |  |  |
|      | • Policy # – This fiel                                                                                                    | d auto-populates fo                                       | or some deduction choices                                                             | and can be     |  |  |  |  |
|      | entered for others.                                                                                                    | For Private Ventur                                        | e Housing, enter the memb                                                             | er's SSN here. |  |  |  |  |
|      | Jim Hopper                                                                                                    | Empl I                                                    | D 1234567 Empl Record                                                                 | 0              |  |  |  |  |
|      | <ul> <li>Deductions for curre</li> <li>Deductions can be s</li> </ul>                                                                                                    | nt month can be started or<br>tarted or changed for futur | r changed prior to current mid-month pre-<br>re months                                | payroll cut.   |  |  |  |  |
|      | <ul> <li>If you want to stop you</li> </ul>                                                                                                    | our deduction immediately                                 | , press the Stop Deduction button bel                                                 | ow. If         |  |  |  |  |
|      | pressed prior to mid-<br>pressed after mid-me                                                                                                    | month cutoff, your stop will b                            | il be effective at the end of the prior m<br>be effective at the end of the current m | onth.          |  |  |  |  |
|      | <ul> <li>If you want to stop you can stop the decount of the stop the decount of the stop the stop</li></ul> | our deduction during a futu<br>Juction by entering an End | ire month, or at the end of the current<br>Date below and then pressing the Sa        | month,         |  |  |  |  |
|      | Deduction button.                                                                                                    | e must be set up for poum                                 | ant hy direct denosit / electronic funds                                              | transfor       |  |  |  |  |
|      | <ul> <li>Voluntary Deduction</li> </ul>                                                                                                    | s must be set up for paym                                 |                                                                                       | uansiei.       |  |  |  |  |
|      | Deduction:                                                                                                    | Mutual Assistance Do                                      | nation 🗸                                                                              |                |  |  |  |  |
|      | Amount:                                                                                                    | 100.0000                                                  | 00                                                                                    |                |  |  |  |  |
|      | Begin Date:                                                                                                    | 11/01/2022                                                | Туре:                                                                                 |                |  |  |  |  |
|      | End Date:                                                                                                    | 11/30/2022                                                | Policy #:                                                                             |                |  |  |  |  |
|      | Who receives this deduction                                                                                                    |                                                           |                                                                                       |                |  |  |  |  |
|      | Desisiont                                                                                                    | 00400                                                     |                                                                                       |                |  |  |  |  |
|      | Recipient:                                                                                                    | Cg Mut                                                    | ual Assistance Campaign                                                               |                |  |  |  |  |
|      | Account Name:                                                                                                    | Cg Mutual Assistance (                                    | Jampaign                                                                              |                |  |  |  |  |
|      | Bank Routing #:                                                                                                    | 054001204                                                 | Bank Of America, N.A.                                                                 |                |  |  |  |  |
|      | Account Nbr:                                                                                                    | 01234567890                                               |                                                                                       |                |  |  |  |  |
|      | Account Type:                                                                                                    | Checking                                                  | Payment Method:                                                                       | Bank Transfer  |  |  |  |  |
|      | Save Deduction                                                                                                    | Stop Deduction                                            | Return to Summary                                                                     |                |  |  |  |  |
|      |                                                                                                    |                                                           |                                                                                       |                |  |  |  |  |

Procedures,

| Step |                                                                                                    | Action                                                                                                    |
|------|----------------------------------------------------------------------------------------------------|----------------------------------------------------------------------------------------------------|
| 6    | <ul> <li>The Recipient and deductions: Mutual Aid Insuran</li> <li>If the Recipient fiel</li> <li>When entering the aligned to the left on number). It is recommon the recipient of the second second</li></ul> | other fields will auto-populate for the following<br>Assistance Donation, Mutual Assistance Loan, and Navy<br>ice.<br>Id is not used, complete all the <b>bank information</b> fields.<br><b>Account Number</b> , the number <b>must</b> start completely<br>f the block (make sure there are no spaces before the<br>nmended to not copy and paste into this block.                                                                                                    |
|      | VERY IMPORTAN<br>the member's manage<br>check the ACCT/RTI<br>management compan<br>PVH LOCATION V<br>SERIOUS DELAY                                                                                                    | T: Verify the correct PVH location and ACCT/RTN with<br>ement company. Once you select the PVH location, double<br>N numbers correctly match the information provided by the<br>y. ***FAILURE TO CORRECTLY SELECT THE<br>VILL RESULT IN MISROUTING RENT AND A<br>IN FUNDS RECOVERY.                                                                                                    |
|      | Line Hopper                                                                                                    | n.<br>Emplii: 1234567 Empl Becord 0                                                                                                    |
|      | <ul> <li>Deductions for curre</li> <li>Deductions can be s</li> <li>If you want to stop you</li> <li>pressed prior to mid-</li> <li>pressed after mid-mid</li> <li>If you want to stop you</li> <li>you can stop the ded</li> <li>Deduction button.</li> <li>Voluntary Deduction</li> </ul>                                                                                                    | nt month can be started or changed prior to current mid-month payroll cut.<br>tarted or changed for future months.<br>our deduction immediately, press the Stop Deduction button below. If<br>month cutoff, your stop will be effective at the end of the prior month. If<br>onth cutoff, your stop will be effective at the end of the current month.<br>our deduction during a future month, or at the end of the current month,<br>duction by entering an End Date below and then pressing the Save<br>s must be set up for payment by direct deposit / electronic funds transfer. |
|      | Deduction:                                                                                                    | Support of Dependents 🗸                                                                                                    |
|      | Amount:                                                                                                    | 100.000000                                                                                                    |
|      | Begin Date:                                                                                                    | 11/01/2022 <b>Type:</b>                                                                                                    |
|      | End Date:                                                                                                    | Policy #:                                                                                                    |
|      | Who receives this ded                                                                                                    | luction                                                                                                    |
|      | Recipient:                                                                                                    | 11111 Eleven                                                                                                    |
|      | Account Name:                                                                                                    | Save Hawkins                                                                                                    |
|      | Bank Routing #:                                                                                                    | 054001204 Bank Of America, N.A.                                                                                                    |
|      | Account Nbr:                                                                                                    | 0123456789                                                                                                    |
|      | Account Type:                                                                                                    | Checking V Payment Method: Bank Transfer                                                                                                    |
|      | Save Deduction                                                                                                    | Stop Deduction Return to Summary                                                                                                    |
|      |                                                                                                    |                                                                                                    |

Continued on next page

Procedures,

| After coving the list of                                                                                         | Action                                                                                                    |                                                                                                    |                                                                                                    |                                                                                                    |                                                                                                    |  |  |
|----------------------------------------------------------------------------------------------------|----------------------------------------------------------------------------------------------------|----------------------------------------------------------------------------------------------------|----------------------------------------------------------------------------------------------------|----------------------------------------------------------------------------------------------------|----------------------------------------------------------------------------------------------------|--|--|
| After saving, the list of <b>Deductions</b> will be updated.                                                     |                                                                                                    |                                                                                                    |                                                                                                    |                                                                                                    |                                                                                                    |  |  |
| Summary                                                                                                    |                                                                                                    |                                                                                                    |                                                                                                    |                                                                                                    |                                                                                                    |  |  |
| Jim Hopper                                                                                                    | Empl                                                                                                    | ID 1234567                                                                                                    |                                                                                                    | Empl Record                                                                                                    | 0                                                                                                    |  |  |
| The payee's voluntary deduct                                                                                     | ions are listed below:                                                                                                    |                                                                                                    |                                                                                                    |                                                                                                    |                                                                                                    |  |  |
| <ul> <li>To add a voluntary dedut</li> <li>To edit a voluntary dedut</li> <li>Dependent Dental Plan a</li> </ul> | ction, click the Add Dedu<br>ction, click the Edit icon<br>and Federal Long Term                                                                                                    | uction link.<br>beside the deduc<br>Care Insurance F                                                                                                    | ction you want to u<br>Program (FLTCIP)                                                                                                    | update.<br>) deductions cannot be edi                                                                                                    | ted.                                                                                                    |  |  |
| Deductions                                                                                                    |                                                                                                    |                                                                                                    |                                                                                                    |                                                                                                    | E)                                                                                                    |  |  |
| Element                                                                                                    | Amount                                                                                                    | Begin Date                                                                                                    | End Date                                                                                                    | Recipient                                                                                                    | Edit                                                                                                    |  |  |
| Support of Dependents                                                                                            | \$100.00000                                                                                                    | 11/01/2022                                                                                                    |                                                                                                    | 11111                                                                                                    | Ľ                                                                                                    |  |  |
| Tricare Dependent Dental                                                                                         | \$31.040000                                                                                                    | 04/01/2022                                                                                                    |                                                                                                    | UCC                                                                                                    |                                                                                                    |  |  |
| Mutual Assistance Donation                                                                                       | \$100.00000                                                                                                    | 11/01/2022                                                                                                    | 11/30/2022                                                                                                    | Cg Mutual Assistance<br>Campaign                                                                                                    | Ľ                                                                                                    |  |  |
| Add Deduction                                                                                                    |                                                                                                    |                                                                                                    |                                                                                                    |                                                                                                    |                                                                                                    |  |  |
| 🔯 Return to Search 🖃                                                                                             | Notify                                                                                                    |                                                                                                    |                                                                                                    |                                                                                                    |                                                                                                    |  |  |
|                                                                                                    |                                                                                                    |                                                                                                    |                                                                                                    |                                                                                                    |                                                                                                    |  |  |
|                                                                                                    | Summary<br>Jim Hopper<br>The payee's voluntary deduction<br>• To add a voluntary deduction<br>• To edit a voluntary deduction<br>• Dependent Dental Planta<br>Deductions<br>Element<br>Support of Dependents<br>Tricare Dependent Dental<br>Mutual Assistance Donation<br>Add Deduction<br>© Return to Search | Summary       Empl.         Jim Hopper       Empl.         The payee's voluntary deductions are listed below:       •         • To add a voluntary deduction, click the Add Dedu.       •         • To edit a voluntary deduction, click the Edit icon       •         • Dependent Dental Plan and Federal Long Term of       •         Deductions       •         Element       Amount         Support of Dependents       \$100.000000         Tricare Dependent Dental       \$31.040000         Mutual Assistance Donation       \$100.000000         Add Deduction <b>E</b> Notify | Summary         Jim Hopper       Empl ID 1234567         The payee's voluntary deductions are listed below: <ul> <li>To add a voluntary deduction, click the Add Deduction link.</li> <li>To edit a voluntary deduction, click the Edit icon beside the deduction begin to be been dent Dental Plan and Federal Long Term Care Insurance F</li> </ul> Deductions <ul> <li>Dependent Dental Plan and Federal Long Term Care Insurance F</li> <li>Deductions</li> <li>Element</li> <li>Amount</li> <li>Begin Date</li> <li>Support of Dependents</li> <li>\$100.00000</li> <li>11/01/2022</li> </ul> Mutual Assistance Donation         \$100.00000         11/01/2022           Add Deduction <ul> <li>Meturn to Search</li> <li>Notify</li> </ul> | Summary         Jim Hopper       Empl ID 1234567         The payee's voluntary deductions are listed below:       •         • To add a voluntary deduction, click the Add Deduction link.       •         • To edit a voluntary deduction, click the Edit icon beside the deduction you want to the Dependent Dental Plan and Federal Long Term Care Insurance Program (FLTCIP)         Deductions       Element       Amount       Begin Date       End Date         Support of Dependents       \$100.00000       11/01/2022       11/30/2022         Mutual Assistance Donation       \$100.00000       11/01/2022       11/30/2022         Add Deduction       Image: Notify       Image: Notify | Summary       Empl ID 1234567       Empl Record         The payee's voluntary deductions are listed below:       • To add a voluntary deduction, click the Add Deduction link.       • To add a voluntary deduction, click the Add Deduction link.       • To add a voluntary deduction, click the Edit icon beside the deduction you want to update.       • Dependent Dental Plan and Federal Long Term Care Insurance Program (FLTCIP) deductions cannot be edit         Deductions       Image: Comparison of Dependents       S100.000000       11/01/2022       11111         Tricare Dependent Dental       \$31.040000       04/01/2022       UCC         Mutual Assistance Donation       \$100.000000       11/01/2022       Cg Mutual Assistance Campaign         Add Deduction       El Notify       El Notify       Interventor |  |  |

### **Changing a Voluntary Deduction**

|            | Date of a Voluntary                                                                                                    | es the procedu<br>Deduction fo                                                                                                    | ares for cl<br>or a memb                                                                              | hanging the ber in DA                                          | e Amount or E                                                                                                    | Ind                                                 |
|------------|----------------------------------------------------------------------------------------------------|----------------------------------------------------------------------------------------------------|----------------------------------------------------------------------------------------------------|----------------------------------------------------------------|----------------------------------------------------------------------------------------------------|-----------------------------------------------------|
| ıformation | Changes to <b>bank a</b><br>on existing allotment<br>allotment, and resta                                                                                                    | ccount names<br>nts. If one of t<br>rt it with the r                                                                                                    | s and <b>acco</b><br>hese need<br>new inform                                                          | ount type<br>d to be cha<br>mation.                            | <b>s</b> are NOT allowinged, stop the                                                                                                    | wed                                                 |
|            | Summary         Empl ID         1234567         Empl Record           The payee's voluntary deductions are listed below:         • To add a voluntary deduction, click the Add Deduction link.         • To edit a voluntary deduction, click the Edit icon beside the deduction you want to update.         • To edit a voluntary deduction, click the Edit icon beside the deduction you want to update.         • To edit a voluntary deduction, click the Edit icon beside the deduction you want to update. |                                                                                                    |                                                                                                    |                                                                |                                                                                                    |                                                     |
|            | Lucas Sinclair<br>The payee's voluntary deduct<br>• To add a voluntary dedu<br>• To edit a voluntary dedu<br>• Dependent Dental Plan                                                                                                    | tions are listed below:<br>iction, click the Add Dedi<br>iction, click the Edit icon<br>and Federal Long Term                                                        | Em<br>uction link.<br>beside the deduc<br>Care Insurance F                                            | tion you want to<br>Program (FLTCIP                            | Empl Record<br>update.<br>) deductions cannot be edi                                                                                                    | 0<br>ted.                                           |
|            | Lucas Sinclair<br>The payee's voluntary deduct<br>• To add a voluntary deduct<br>• To edit a voluntary deduct<br>• Dependent Dental Plan<br>Deductions                                                                                                    | tions are listed below:<br>Iction, click the Add Dedu<br>Iction, click the Edit icon<br>and Federal Long Term                                                        | Em<br>uction link.<br>beside the deduc<br>Care Insurance F                                            | ppI ID <u>1234567</u><br>ction you want to<br>Program (FLTCIP  | Empl Record<br>update.<br>) deductions cannot be edi                                                                                                    | 0<br>ted.                                           |
|            | Lucas Sinclair<br>The payee's voluntary deduct<br>• To add a voluntary deduct<br>• To edit a voluntary deduct<br>• Dependent Dental Plan<br>Deductions<br>Element                                                                                                    | tions are listed below:<br>Inction, click the Add Dedu<br>Iction, click the Edit icon<br>and Federal Long Term                                                       | Em<br>uction link.<br>beside the deduc<br>Care Insurance F<br>Begin Date                              | ction you want to<br>Program (FLTCIP                           | Empl Record<br>update.<br>) deductions cannot be edi<br>Recipient                                                                                                    | 0<br>ted.<br>[].[]]<br>Edit                         |
|            | Summary         Lucas Sinclair         The payee's voluntary deduct         • To add a voluntary deduct         • To edit a voluntary deduct         • Dependent Dental Plan         Deductions         Element         Savings                                                                                                    | tions are listed below:<br>Inction, click the Add Dedu<br>Inction, click the Edit icon<br>and Federal Long Term<br>Amount<br>\$203.570000                            | Em<br>uction link.<br>beside the deduc<br>Care Insurance F<br>Begin Date<br>04/01/2015                | ction you want to<br>Program (FLTCIP<br>End Date<br>05/31/2016 | Empl Record<br>update.<br>) deductions cannot be edi<br>Recipient<br>Lucas Sinclair                                                                                       | 0<br>ted.<br>Edit                                   |
|            | Summary         Lucas Sinclair         The payee's voluntary deduct         • To add a voluntary dedu         • To edit a voluntary dedu         • Dependent Dental Plan         Deductions         Element         Savings         Association Dues                                                                                                    | tions are listed below:<br>Inction, click the Add Dedu<br>ction, click the Edit icon<br>and Federal Long Term<br>Amount<br>\$203.570000<br>\$2.000000                | Em<br>Juction link.<br>beside the deduc<br>Care Insurance F<br>Begin Date<br>04/01/2015<br>09/01/2012 | ction you want to<br>Program (FLTCIP<br>End Date<br>05/31/2016 | Empl Record<br>update.<br>) deductions cannot be edi<br>Recipient<br>Lucas Sinclair<br>Chief Petty Officer Assn<br>Uscg                                                   | 0<br>ted.<br>  2<br>  2<br>  2<br>  2<br>  2<br>  2 |
|            | Summary         Lucas Sinclair         The payee's voluntary deduct         • To add a voluntary dedu         • To edit a voluntary dedu         • Deductions         Element         Savings         Association Dues         Mutual Assistance Donation                                                                                                    | tions are listed below:<br>action, click the Add Dedi<br>(ction, click the Edit icon<br>and Federal Long Term<br>Amount<br>\$203.570000<br>\$2.000000<br>\$10.000000 | Em<br>uction link.<br>beside the deduc<br>Care Insurance F<br>Begin Date<br>04/01/2015<br>09/01/2012  | tion you want to<br>Program (FLTCIP                            | Empl Record<br>update.<br>) deductions cannot be edi<br>deductions cannot be edi<br>ucas Sinclair<br>Chief Petty Officer Assn<br>Uscg<br>Cg Mutual Assistance<br>Campaign | 0<br>ted.<br>2<br>Edit<br>2<br>2<br>2               |

**Procedures** See below.

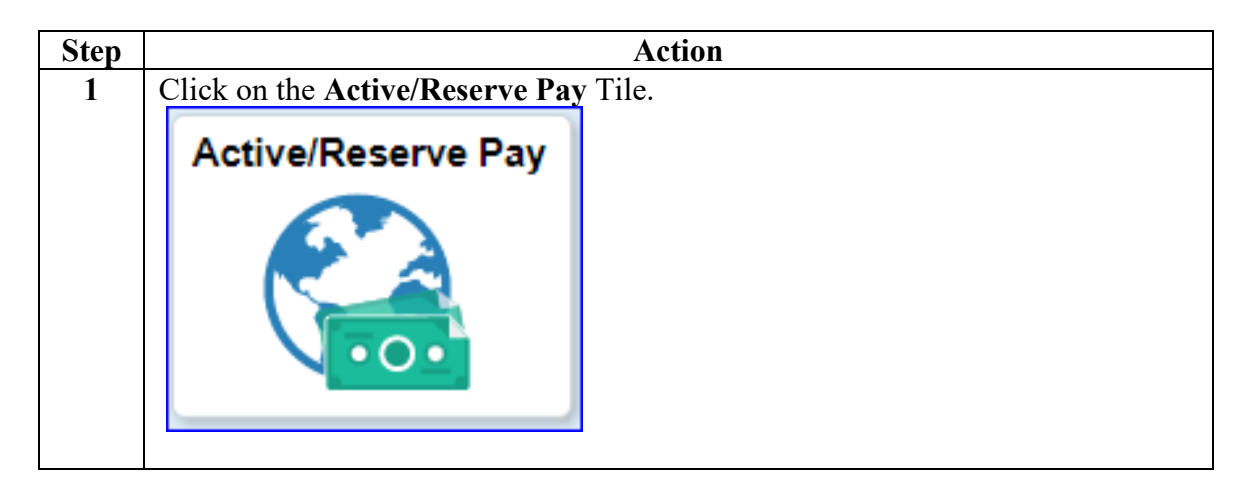

#### Procedures,

continued

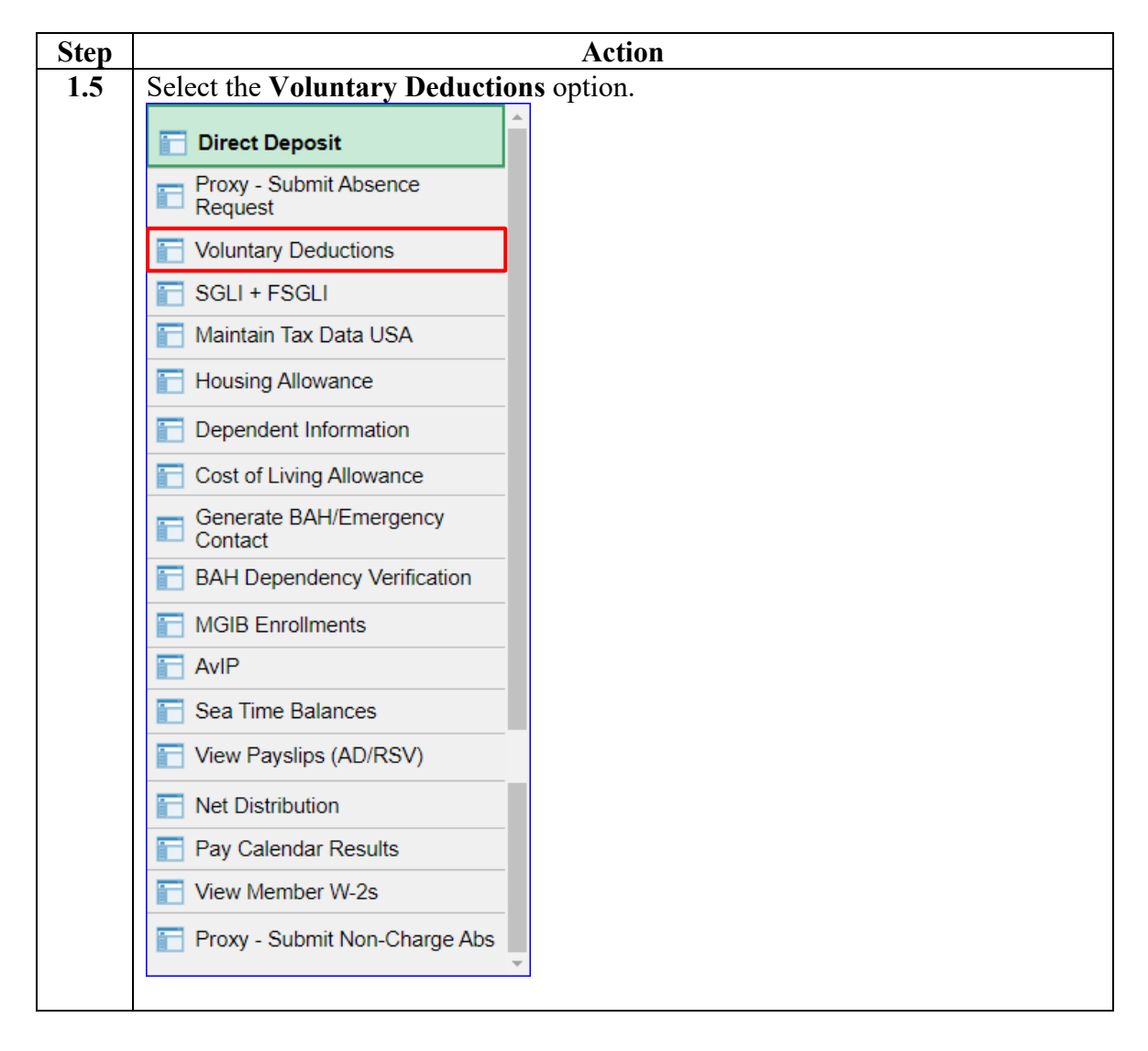

#### Procedures,

continued

| 2 |                                                                                                    |                                                                                                    | Action                                                                                                    |                                                                                                   |                                                                                                    |                                      |
|---|----------------------------------------------------------------------------------------------------|----------------------------------------------------------------------------------------------------|----------------------------------------------------------------------------------------------------|---------------------------------------------------------------------------------------------------|----------------------------------------------------------------------------------------------------|--------------------------------------|
| 2 | Enter the member's <b>E</b>                                                                                                    | mpl ID and cli                                                                                                    | ck Searcl                                                                                                    | h.                                                                                                |                                                                                                    |                                      |
|   | Earning/Deduction O                                                                                                    | verride                                                                                                    |                                                                                                    |                                                                                                   |                                                                                                    |                                      |
|   | Enter any information you ha                                                                                                    | ave and click Search                                                                                                    | . Leave field                                                                                                    | ls blank for a                                                                                    | list of all values.                                                                                                    |                                      |
|   | Find an Existing Value                                                                                                    |                                                                                                    |                                                                                                    |                                                                                                   |                                                                                                    |                                      |
|   | Search Criteria                                                                                                    |                                                                                                    |                                                                                                    |                                                                                                   |                                                                                                    |                                      |
|   |                                                                                                    |                                                                                                    | 15.07                                                                                                    |                                                                                                   | _                                                                                                    |                                      |
|   | EmpliD                                                                                                    | begins with V 123                                                                                                    | 4507                                                                                                    |                                                                                                   |                                                                                                    |                                      |
|   | Empl Record                                                                                                    | = •                                                                                                    |                                                                                                    |                                                                                                   |                                                                                                    |                                      |
|   | National ID                                                                                                    | begins with 🗸                                                                                                    |                                                                                                    |                                                                                                   |                                                                                                    |                                      |
|   | Name                                                                                                    | begins with 🗸                                                                                                    |                                                                                                    |                                                                                                   |                                                                                                    |                                      |
|   | Last Name                                                                                                    | begins with 🗸                                                                                                    |                                                                                                    |                                                                                                   |                                                                                                    |                                      |
|   | Second Last Name                                                                                                    | begins with 🗸                                                                                                    |                                                                                                    |                                                                                                   |                                                                                                    |                                      |
|   | Alternate Character Name                                                                                                    | begins with 🗸                                                                                                    |                                                                                                    |                                                                                                   |                                                                                                    |                                      |
|   | Middle Name                                                                                                    | begins with 🗸                                                                                                    |                                                                                                    |                                                                                                   |                                                                                                    |                                      |
|   | Business Unit                                                                                                    | begins with 🗸                                                                                                    |                                                                                                    |                                                                                                   |                                                                                                    |                                      |
|   | Department Set ID                                                                                                    | begins with 🗸                                                                                                    |                                                                                                    | 0                                                                                                 |                                                                                                    |                                      |
|   | Department                                                                                                    | begins with 🗸                                                                                                    |                                                                                                    |                                                                                                   |                                                                                                    |                                      |
|   |                                                                                                    |                                                                                                    |                                                                                                    |                                                                                                   | `                                                                                                    |                                      |
|   |                                                                                                    |                                                                                                    |                                                                                                    |                                                                                                   |                                                                                                    |                                      |
|   |                                                                                                    |                                                                                                    |                                                                                                    |                                                                                                   |                                                                                                    |                                      |
|   | Search Clear                                                                                                    | Basic Search 🖾 🤮                                                                                                    | Save Search                                                                                                    | Criteria                                                                                          |                                                                                                    |                                      |
| 3 | Search     Clear       The member's current appropriate allotment.                                                                                                    | Basic Search 💇 🗧                                                                                                    | Save Search                                                                                                    | Criteria<br>1. Select tl                                                                          | ne Edit pencil                                                                                                    | for the                              |
| 3 | Search Clear<br>The member's current<br>appropriate allotment.                                                                                                    | Basic Search 💇 🗧                                                                                                    | Save Search                                                                                                    | Criteria<br>d. Select tl                                                                          | ne Edit pencil                                                                                                    | for the                              |
| 3 | Search       Clear         The member's current appropriate allotment.         Summary         Joyce Byers         The payee's voluntary dedut         • To edit a voluntary dedut         • To edit a voluntary dedut         • Denendent Dental Plan                                                                                                    | allotments wil                                                                                                    | 1 be listed<br>Euction link.<br>beside the ded                                                                                                    | Criteria<br>1. Select tl<br>mpl ID <u>123456</u><br>duction you wan<br>a Program (ELT             | ne Edit pencil                                                                                                    | for the                              |
| 3 | Search       Clear         The member's current appropriate allotment.         Summary         Joyce Byers         The payee's voluntary deduct         • To add a voluntary deduct         • To edit a voluntary deduct         • Dependent Dental Plan                                                                                                    | Basic Search 🖾 Station Search search search | Save Search<br>1 be listed<br>E<br>uction link.<br>beside the dec<br>Care Insurance                                                                                                    | Criteria<br>1. Select tl<br>mpl ID <u>123456</u><br>Juction you wan<br>e Program (FLT             | ne Edit pencil                                                                                                    | for the<br>secord 0<br>ot be edited. |
| 3 | Search       Clear         The member's current appropriate allotment.         summary         Joyce Byers         The payee's voluntary deduct         • To add a voluntary deduct         • To add a voluntary deduct         • Dependent Dental Plan and Deductions                                                                                                    | Basic Search is allotments wil                                                                                                    | E listed<br>l be listed<br>E listed<br>E listed | Criteria<br>1. Select tl<br>mpl ID <u>123456</u><br>Juction you wan<br>e Program (FLT<br>End Date | ne Edit pencil                                                                                                    | for the<br>decord 0<br>ot be edited. |
| 3 | Search       Clear         The member's current appropriate allotment.         summary         Joyce Byers         The payee's voluntary deduct         • To add a voluntary deduct         • To add a voluntary deduct         • Dependent Dental Plant         Deductions         Element         Association Dues                                                                                            | allotments wil                                                                                                    | E listed<br>l be listed<br>E listed<br>E listed | Criteria<br>1. Select tl<br>mpl ID <u>123456</u><br>fuction you wan<br>e Program (FLT<br>End Date | ne Edit pencil<br><u>67</u> Empl R<br>t to update.<br>CIP) deductions canno<br>Recipient<br>Chief Petty Officer<br>Uscg                                                | for the<br>ecord 0<br>ot be edited.  |
| 3 | Search       Clear         The member's current appropriate allotment.         summary         Joyce Byers         The payee's voluntary deduct         • To add a voluntary deduct         • To edit a voluntary deduct         • Dependent Dental Plant         Deductions         Element         Association Dues         Mutual Assistance Donation                                                        | Basic Search  allotments wil allotments wil allotments wil allothe Add Dedu and Federal Long Term Amount S2.000000 \$5.000000                                                                                                    | E listed<br>l be listed<br>E listed<br>E listed | Criteria<br>1. Select tl<br>mpl ID 123456<br>Juction you wan<br>e Program (FLT<br>End Date        | ne Edit pencil<br>57 Empl R<br>t to update.<br>CIP) deductions canno<br>Recipient<br>Chief Petty Officer<br>Uscg<br>Cg Mutual Assistar<br>Campaign                     | for the<br>ecord 0<br>ot be edited.  |
| 3 | Search       Clear         The member's current appropriate allotment.         summary         Joyce Byers         The payee's voluntary deduct         • To add a voluntary deduct         • To edit a voluntary deduct         • Dependent Dental Plant         Deductions         Element         Association Dues         Mutual Assistance Donation         Tricare Dependent Dental                       | Basic Search  and Search  and | E listed<br>l be listed<br>E listed<br>E listed<br>E listed<br>E listed<br>Care Insurance<br>Begin Date<br>08/01/2012<br>07/01/2016<br>04/01/2022                                                                                                    | Criteria<br>I. Select tl<br>mpl ID <u>123456</u><br>Juction you wan<br>e Program (FLT<br>End Date | ne Edit pencil<br>57 Empl R<br>57 Empl R<br>57 CIP) deductions canno<br>58 Recipient<br>59 Cg Mutual Assistar<br>59 Cg Mutual Assistar<br>50 Campaign<br>50 UCC        | for the<br>tecord 0                  |
| 3 | Search       Clear         The member's current appropriate allotment.         summary         Joyce Byers         The payee's voluntary deduct         • To add a voluntary deduct         • To edit a voluntary deduct         • Dependent Dental Plant         Deductions         Element         Association Dues         Mutual Assistance Donation         Tricare Dependent Dental         Add Deduction | Basic Search  allotments wil allotments wil allotments wil and Federal Long Term Amount S2.000000 \$5.000000 \$31.040000                                                                                                    | E listed<br>libe listed<br>E<br>uction link.<br>beside the dec<br>Care Insurance<br>Begin Date<br>08/01/2012<br>07/01/2016<br>04/01/2022                                                                                                    | Criteria  I. Select t  mpl ID 123456  duction you wan e Program (FLT End Date                     | ne Edit pencil<br>57 Empl R<br>57 Empl R<br>t to update.<br>CIP) deductions canno<br>Recipient<br>Chief Petty Officer<br>Uscg<br>Cg Mutual Assistar<br>Campaign<br>UCC | for the<br>tecord 0                  |
| 3 | Search       Clear         The member's current appropriate allotment.         summary         Joyce Byers         The payee's voluntary deduct         • To add a voluntary deduct         • To edit a voluntary deduct         • Dependent Dental Plans         Deductions         Element         Association Dues         Mutual Assistance Donation         Tricare Dependent Dental         Add Deduction | Basic Search  allotments wil allotments wil allotments wil and Federal Long Term Amount S2.000000 S5.000000 S31.040000 Stify                                                                                                    | Bave Search                                                                                                    | Criteria  I. Select t  mpl ID 123456  fuction you wan e Program (FLT End Date                     | ne Edit pencil<br>57 Empl R<br>t to update.<br>CIP) deductions canno<br>Recipient<br>Chief Petty Officer<br>Uscg<br>Cg Mutual Assistar<br>Campaign<br>UCC              | for the<br>tecord 0                  |

#### Procedures,

continued

| Step |                                                                                                    | 1                   | Action               |                   |               |  |  |  |
|------|----------------------------------------------------------------------------------------------------|---------------------|----------------------|-------------------|---------------|--|--|--|
| 4    | The details for the allotment will display.                                                                                                    |                     |                      |                   |               |  |  |  |
|      | <ul> <li>Enter new information (as applicable):</li> <li>Amount – If changing the amount during a mid-month calendar, the date will default to the first day of the current month. If changing the amount during the end-month calendar, the date must be greater than or equal to the first of the next month. Enter the amount in dollars and cents. Do not enter a dollar sign. Example: Ten dollars and fifty cents are entered as 10.50. Upon saving, the amount will change to 10.500000 (default format for fields holding monetary information).</li> <li>Change this deduction on – Defaults to first of the month for the affected</li> </ul>                                                                                                    |                     |                      |                   |               |  |  |  |
|      |                                                                                                    |                     |                      |                   |               |  |  |  |
|      | month. If future of End Data The                                                                                                    | lating, the date mu | st always be the     | e first day of th | ie month.     |  |  |  |
|      | • End Date – The                                                                                                    | date must be the la | st day of the m      | onth.             |               |  |  |  |
|      | Click Save Deduct                                                                                                    | tion.               |                      |                   |               |  |  |  |
|      | Joyce Byers                                                                                                    | Em                  | pl ID 1234567        | Empl Record       | 0             |  |  |  |
|      | <ul> <li>Deductions for current month can be started or changed prior to current mid-month payroll cut.</li> <li>Deductions can be started or changed for future months.</li> <li>If you want to stop your deduction immediately, press the Stop Deduction button below. If pressed prior to mid-month cutoff, your stop will be effective at the end of the prior month. If pressed after mid-month cutoff, your stop will be effective at the end of the current month.</li> <li>If you want to stop your deduction during a future month, or at the end of the current month, you can stop the deduction by entering an End Date below and then pressing the Save Deduction button.</li> <li>Voluntary Deductions must be set up for payment by direct deposit / electronic funds transfer.</li> </ul> |                     |                      |                   |               |  |  |  |
|      |                                                                                                    |                     |                      |                   |               |  |  |  |
|      | Amount:                                                                                                    | 10.000              | 0000                 |                   |               |  |  |  |
|      | Change this deduction                                                                                                    | on: 11/01/2022      | Туре:                |                   |               |  |  |  |
|      | End Date:                                                                                                    | 31                  | Policy #:            |                   |               |  |  |  |
|      | Who receives this d                                                                                                    | eduction            |                      |                   |               |  |  |  |
|      | Recipient:                                                                                                    | 00400 Cg N          | lutual Assistance Ca | mpaign            |               |  |  |  |
|      | Account Name:                                                                                                    | Cg Mutual Assistand | e Campaign           |                   |               |  |  |  |
|      | Bank Routing #:                                                                                                    | 054001204           | Bank Of              | America, N.A.     |               |  |  |  |
|      | Account Nbr: 01234567890                                                                                                    |                     |                      |                   |               |  |  |  |
|      | Account Type:                                                                                                    | Checking            | Payme                | nt Method:        | Bank Transfer |  |  |  |
|      | Save Deduction                                                                                                    | Stop Deduction      | Re                   | turn to Summary   |               |  |  |  |
|      |                                                                                                    |                     |                      |                   |               |  |  |  |

#### Procedures,

| Step                                                | Action                                                                                                |                                                      |                                 |                                          |                                     |      |  |  |
|-----------------------------------------------------|----------------------------------------------------------------------------------------------------|------------------------------------------------------|---------------------------------|------------------------------------------|-------------------------------------|------|--|--|
| 5                                                   | The allotment Summar<br>updated. If there is an e<br>deduction again.                                 | y will display.<br>error, click the                  | Verify the<br>Edit pence        | e <b>change</b><br>il, correct           | s display correctly it and save the | / as |  |  |
|                                                     | Summary                                                                                               |                                                      |                                 |                                          |                                     |      |  |  |
|                                                     | Joyce Byers                                                                                           | Em                                                   | pl ID 1234567                   | Empl Record                              | 0                                   |      |  |  |
|                                                     | To add a voluntary deduct     To edit a voluntary deduct     Dependent Dental Plan ar      Deductions | iction link.<br>beside the dedui<br>Care Insurance F | ction you want<br>Program (FLTC | to update.<br>IP) deductions cannot be e | dited.                              |      |  |  |
|                                                     | Element                                                                                               | Amount                                               | Begin Date                      | End Date                                 | Recipient                           | Edit |  |  |
|                                                     | Association Dues                                                                                      | \$2.000000                                           | 08/01/2012                      |                                          | Chief Petty Officer Assn<br>Uscg    | Ľ    |  |  |
|                                                     | Mutual Assistance Donation                                                                            | \$10.00000                                           | 11/01/2022                      |                                          | Cg Mutual Assistance<br>Campaign    | Ľ    |  |  |
| Tricare Dependent Dental \$31.040000 04/01/2022 UCC |                                                                                                    |                                                      |                                 |                                          |                                     |      |  |  |
|                                                     | Add Deduction                                                                                         | ify                                                  |                                 |                                          |                                     |      |  |  |

### **Stopping a Voluntary Deduction**

**Introduction** This section provides the procedures for stopping a Voluntary Deduction for a member in DA.

**Procedures** See below.

| Step | Action                                  |  |  |  |  |  |  |
|------|-----------------------------------------|--|--|--|--|--|--|
| 1    | Click on the Active/Reserve Pay Tile.   |  |  |  |  |  |  |
|      | Active/Reserve Pay                      |  |  |  |  |  |  |
| 1.5  | Select the Voluntary Deductions option. |  |  |  |  |  |  |
|      | Direct Deposit                          |  |  |  |  |  |  |
|      | Proxy - Submit Absence<br>Request       |  |  |  |  |  |  |
|      | Columnary Deductions                    |  |  |  |  |  |  |
|      | SGLI + FSGLI                            |  |  |  |  |  |  |
|      | Taintain Tax Data USA                   |  |  |  |  |  |  |
|      | Housing Allowance                       |  |  |  |  |  |  |
|      | Dependent Information                   |  |  |  |  |  |  |
|      | Cost of Living Allowance                |  |  |  |  |  |  |
|      | Generate BAH/Emergency<br>Contact       |  |  |  |  |  |  |
|      | BAH Dependency Verification             |  |  |  |  |  |  |
|      | MGIB Enrollments                        |  |  |  |  |  |  |
|      | AviP                                    |  |  |  |  |  |  |
|      | Sea Time Balances                       |  |  |  |  |  |  |
|      | View Payslips (AD/RSV)                  |  |  |  |  |  |  |
|      | Text Distribution                       |  |  |  |  |  |  |
|      | Pay Calendar Results                    |  |  |  |  |  |  |
|      | View Member W-2s                        |  |  |  |  |  |  |
|      | Proxy - Submit Non-Charge Abs           |  |  |  |  |  |  |
|      |                                         |  |  |  |  |  |  |

#### Procedures,

continued

| Step | Action                                                                                        |   |  |  |  |  |  |  |
|------|-----------------------------------------------------------------------------------------------|---|--|--|--|--|--|--|
| 2    | Enter the member's <b>Empl ID</b> and click <b>Search</b> .                                   |   |  |  |  |  |  |  |
|      | Earning/Deduction Override                                                                    |   |  |  |  |  |  |  |
|      | Enter any information you have and click Search. Leave fields blank for a list of all values. |   |  |  |  |  |  |  |
|      | Find an Existing Value                                                                        |   |  |  |  |  |  |  |
|      | Search Criteria                                                                               |   |  |  |  |  |  |  |
|      | Empl ID begins with 🗸 1234567                                                                 |   |  |  |  |  |  |  |
|      | Empl Record = 🗸                                                                               |   |  |  |  |  |  |  |
|      | National ID begins with 🗸                                                                     |   |  |  |  |  |  |  |
|      | Name begins with 🗸                                                                            |   |  |  |  |  |  |  |
|      | Last Name begins with 🗸                                                                       |   |  |  |  |  |  |  |
|      | Second Last Name begins with 🗸                                                                |   |  |  |  |  |  |  |
|      | Alternate Character Name begins with 🗸                                                        |   |  |  |  |  |  |  |
|      | Middle Name begins with 🗸                                                                     |   |  |  |  |  |  |  |
|      | Business Unit begins with 🗸                                                                   |   |  |  |  |  |  |  |
|      | Department Set ID begins with 🗸                                                               | ۹ |  |  |  |  |  |  |
|      | Department begins with 🗸                                                                      | ۹ |  |  |  |  |  |  |
|      | Case Sensitive                                                                                |   |  |  |  |  |  |  |
|      | Search Clear Basic Search 🖾 Save Search Criteria                                              |   |  |  |  |  |  |  |

#### Procedures,

continued

| Step                                          | Action                                                                                                    |            |            |          |                                  |          |  |  |  |
|-----------------------------------------------|----------------------------------------------------------------------------------------------------|------------|------------|----------|----------------------------------|----------|--|--|--|
| 3                                             | The member's current allotments will be listed. Select the Edit pencil for the                                                                                                    |            |            |          |                                  |          |  |  |  |
|                                               | appropriate allotment.           Summary                                                                                                    |            |            |          |                                  |          |  |  |  |
|                                               |                                                                                                    |            |            |          |                                  |          |  |  |  |
|                                               | Empl Record                                                                                                    | 0          |            |          |                                  |          |  |  |  |
|                                               | <ul> <li>The payee's voluntary deductions are listed below:</li> <li>To add a voluntary deduction, click the Add Deduction link.</li> <li>To edit a voluntary deduction, click the Edit icon beside the deduction you want to update.</li> <li>Dependent Dental Plan and Federal Long Term Care Insurance Program (FLTCIP) deductions cannot be edited</li> </ul> |            |            |          |                                  |          |  |  |  |
|                                               | Deductions                                                                                                    |            |            |          |                                  |          |  |  |  |
|                                               | Association Dues                                                                                                    | \$2.000000 | 09/01/2012 | Enu Date | Chief Petty Officer Assn<br>Uscg | <u>L</u> |  |  |  |
|                                               | Mutual Assistance Donation                                                                                                    | \$10.00000 | 06/01/2021 |          | Cg Mutual Assistance<br>Campaign | Ľ        |  |  |  |
| Savings \$500.00000 06/01/2016 Lucas Sinclair |                                                                                                    |            |            |          |                                  |          |  |  |  |
|                                               | Add Deduction                                                                                                    | tify       |            |          |                                  |          |  |  |  |

#### Procedures,

| Step                                                                                                    |                                                                                                    |                                               | Acti                    | on                              |                                       |           |      |  |  |
|----------------------------------------------------------------------------------------------------|----------------------------------------------------------------------------------------------------|-----------------------------------------------|-------------------------|---------------------------------|---------------------------------------|-----------|------|--|--|
| 4                                                                                                    | Details for the allotment will display.                                                                                                    |                                               |                         |                                 |                                       |           |      |  |  |
|                                                                                                    | <b>Change this deduction on</b> – Auto-populates to the first day of the affected month and CANNOT be changed to an earlier date.                                                                                                    |                                               |                         |                                 |                                       |           |      |  |  |
|                                                                                                    |                                                                                                    |                                               |                         |                                 |                                       |           |      |  |  |
|                                                                                                    |                                                                                                    |                                               |                         |                                 |                                       |           |      |  |  |
|                                                                                                    | There are two ways                                                                                                    | ways to stop an allotment (shown in 2 steps): |                         |                                 |                                       |           |      |  |  |
|                                                                                                    | 1. To stop an allotment for a future date, enter a date in the <b>End Date</b> field day of the month) and click <b>Save Deduction</b> . For example, if the memb wants the last allotment payment to be made on 1December 2022 payda |                                               |                         |                                 |                                       |           |      |  |  |
|                                                                                                    |                                                                                                    |                                               |                         |                                 |                                       |           |      |  |  |
|                                                                                                    |                                                                                                    |                                               |                         |                                 |                                       |           |      |  |  |
|                                                                                                    | enter 11/30/2022 as the End Date and click <b>Save Deduction</b> . Verify the                                                                                                    |                                               |                         |                                 |                                       |           |      |  |  |
|                                                                                                    | allotment stop date appears in the End Date column correctly. If there is                                                                                                    |                                               |                         |                                 |                                       |           |      |  |  |
|                                                                                                    | error, click the                                                                                                    | Edit icon (pe                                 | encil), corr            | ect it an                       | d save the ded                        | uction ag | ain. |  |  |
|                                                                                                    | Lucas Sinclair                                                                                                    | Empl ID 12                                    | 34567 Emp               | Record 0                        |                                       |           |      |  |  |
|                                                                                                    | <ul> <li>Deductions for current month</li> <li>Deductions can be started or</li> </ul>                                                                                                    | can be started or change                      | ed prior to current m   | id-month payrol                 | I cut.                                |           |      |  |  |
|                                                                                                    | <ul> <li>If you want to stop your deductions to mid month out</li> </ul>                                                                                                    | tion immediately, press                       | the Stop Deduction      | outton below. If                | IF.                                   |           |      |  |  |
|                                                                                                    | pressed after mid-month cutor                                                                                                    | f, your stop will be effect                   | tive at the end of the  | current month.                  | h                                     |           |      |  |  |
|                                                                                                    | you can stop the deduction by                                                                                                    | entering an End Date b                        | elow and then press     | ing the Save                    |                                       |           |      |  |  |
|                                                                                                    | <ul> <li>Voluntary Deductions must be</li> </ul>                                                                                                    | set up for payment by o                       | lirect deposit / electr | onic funds trans                | sfer.                                 |           |      |  |  |
|                                                                                                    | Deduction: Mutua                                                                                                    | Assistance Donation                           |                         |                                 |                                       |           |      |  |  |
|                                                                                                    | Amount: 10.000000                                                                                                    |                                               |                         |                                 |                                       |           |      |  |  |
|                                                                                                    | Change this deduction on: 11/01/2022 B Type:                                                                                                    |                                               |                         |                                 |                                       |           |      |  |  |
|                                                                                                    | End Date: 11/30/2022 Policy #: 234567890                                                                                                    |                                               |                         |                                 |                                       |           |      |  |  |
|                                                                                                    | Who receives this deduction                                                                                                    |                                               |                         |                                 |                                       |           |      |  |  |
|                                                                                                    | Recipient: 00400 Cg Mutual Assistance Campaign                                                                                                    |                                               |                         |                                 |                                       |           |      |  |  |
|                                                                                                    | Account Name: Cg M                                                                                                    | Account Name: Cg Mutual Assistance Campaign   |                         |                                 |                                       |           |      |  |  |
|                                                                                                    | Bank Routing #: 054001204 Bank Of America, N.A.                                                                                                    |                                               |                         |                                 |                                       |           |      |  |  |
|                                                                                                    | Account Nbr: 0123                                                                                                    | 4567890                                       |                         |                                 |                                       |           |      |  |  |
|                                                                                                    | Account Type: Chec                                                                                                    | king                                          | Payment Metho           | d: B                            | ank Transfer                          |           |      |  |  |
|                                                                                                    | Save Deduction Stop D                                                                                                    | eduction                                      | Return to Si            | ummary                          |                                       |           |      |  |  |
|                                                                                                    |                                                                                                    |                                               |                         |                                 |                                       |           |      |  |  |
|                                                                                                    | Summary                                                                                                    |                                               |                         |                                 |                                       |           |      |  |  |
|                                                                                                    | Lucas Sinclair                                                                                                    | $\mathbf{i}$                                  | Empl                    | ID 1234567                      | Empl Record                           | 0         |      |  |  |
|                                                                                                    | The payee's voluntary deduction                                                                                                    | ons are listed below:                         |                         |                                 |                                       |           |      |  |  |
|                                                                                                    | To add a voluntary deduc                                                                                                    | tion, click the Add Ded                       | uction link.            |                                 |                                       |           |      |  |  |
|                                                                                                    | <ul> <li>To edit a voluntary deduct</li> <li>Dependent Dental Plan a</li> </ul>                                                                                                    | nd Federal Long Term                          | Care Insurance Pro      | on you want to<br>ogram (FLTCIP | update.<br>) deductions cannot be edi | ted.      |      |  |  |
| Deductions                                                                                                    |                                                                                                    |                                               |                         |                                 |                                       |           |      |  |  |
|                                                                                                    | Edit                                                                                                    |                                               |                         |                                 |                                       |           |      |  |  |
| Association Dues \$2.000000 09/01/2012 Chief Petty Officer Assn Uscg                                                                                                    |                                                                                                    |                                               |                         |                                 |                                       |           |      |  |  |
| Mutual Assistance Donation     \$10.00000     06/01/2021     11/30/2022     Cg Mutual Assistance Campaign       Savings     \$500.00000     06/01/2016     Lucas Sinclair |                                                                                                    |                                               |                         |                                 |                                       |           |      |  |  |
|                                                                                                    |                                                                                                    |                                               |                         |                                 |                                       |           |      |  |  |
|                                                                                                    |                                                                                                    |                                               |                         |                                 |                                       |           |      |  |  |
|                                                                                                    | Return to Search                                                                                                    |                                               |                         |                                 |                                       |           |      |  |  |
|                                                                                                    |                                                                                                    |                                               |                         |                                 |                                       |           |      |  |  |

Continued on next page

Procedures,

| Step | Action                                                                                                    |                                               |                                        |                           |                                        |              |                     |  |  |
|------|----------------------------------------------------------------------------------------------------|-----------------------------------------------|----------------------------------------|---------------------------|----------------------------------------|--------------|---------------------|--|--|
| 5    | 2. To stop an allotment <b>immediately</b> , click <b>Stop Deduction</b> . If stopping during                                                                                                    |                                               |                                        |                           |                                        |              |                     |  |  |
|      | the mid-month calendar, the stop date will default to the last day of the                                                                                                    |                                               |                                        |                           |                                        |              |                     |  |  |
|      | previous month. If stopping during the end-month calendar, the stop date will default to the last day of the current month (11/30) and will pay out for the                                                                                                    |                                               |                                        |                           |                                        |              |                     |  |  |
|      |                                                                                                    |                                               |                                        |                           |                                        |              |                     |  |  |
|      | last time on the first of the next month (12/1).<br><b>NOTE:</b> The <b>Stop Deduction</b> can also be used to "Delete/Undo" a pending                                                                                                    |                                               |                                        |                           |                                        |              |                     |  |  |
|      |                                                                                                    |                                               |                                        |                           |                                        |              |                     |  |  |
|      |                                                                                                    |                                               |                                        |                           |                                        |              |                     |  |  |
|      | allotment. For example, if an allotment is input with a Start Date of 11/01/2022, and then prior to the end-month October payroll finalize date, the member decides not to start the allotment, click the <b>Stop Deduction</b> button.                                                                |                                               |                                        |                           |                                        |              |                     |  |  |
|      |                                                                                                    |                                               |                                        |                           |                                        |              |                     |  |  |
|      |                                                                                                    |                                               |                                        |                           |                                        |              |                     |  |  |
|      | Lucas Sinclair                                                                                                    | Er                                            | npl ID 1234567                         | E                         | mpl Record 0                           |              |                     |  |  |
|      | <ul> <li>Deductions for current</li> <li>Deductions can be star</li> </ul>                                                                                                    | month can be starte                           | d or changed prio                      | or to curren              | t mid-month payrol                     | cut.         |                     |  |  |
|      | <ul> <li>If you want to stop you</li> </ul>                                                                                                    | deduction immedia                             | tely, press the Sto                    | op Deducti                | on button below. If                    |              |                     |  |  |
|      | pressed after mid-mon                                                                                                    | th cutoff, your stop w                        | vill be effective at                   | the end of                | the current month.                     | п            |                     |  |  |
|      | <ul> <li>If you want to stop you<br/>you can stop the deduct</li> </ul>                                                                                                    | r deduction during a<br>tion by entering an I | future month, or a<br>End Date below a | at the end<br>ind then pr | of the current mont<br>essing the Save | n,           |                     |  |  |
|      | <ul> <li>Deduction button.</li> <li>Voluntary Deductions n</li> </ul>                                                                                                    | nust be set up for pa                         | yment by direct d                      | leposit / ele             | ectronic funds trans                   | fer.         |                     |  |  |
|      | Deduction:                                                                                                    | Mutual Assistance                             | Donation                               |                           |                                        |              |                     |  |  |
|      | Amount:                                                                                                    | 10.00                                         | 00000                                  |                           |                                        |              |                     |  |  |
|      | Change this deduction on:                                                                                                    | 11/01/2022                                    | Type                                   |                           |                                        |              |                     |  |  |
|      | End Date:                                                                                                    |                                               | Policy #                               | 22/                       | 667900                                 |              |                     |  |  |
|      | Who receives this deduc                                                                                                    | ction                                         | 1 01109 #1                             | 204                       | 501050                                 |              |                     |  |  |
|      |                                                                                                    |                                               |                                        |                           |                                        |              |                     |  |  |
|      | Recipient:                                                                                                    | 00400 Cg                                      | Mutual Assistance                      | e Campaig                 | n                                      |              |                     |  |  |
|      | Account Name:                                                                                                    | Cg Mutual Assistar                            | nce Campaign                           |                           |                                        |              |                     |  |  |
|      | Bank Routing #:                                                                                                    | 054001204                                     | Ban                                    | k Of Ameri                | ca, N.A.                               |              |                     |  |  |
|      | Account Nbr:                                                                                                    | 01234567890                                   |                                        |                           |                                        |              |                     |  |  |
|      | Account Type:                                                                                                    | Checking                                      | Pa                                     | yment Me                  | thod: Ba                               | ank Transfer |                     |  |  |
|      | Save Deduction                                                                                                    | Stop Deduction                                |                                        | Return to                 | Summary                                |              |                     |  |  |
|      | Warning: When                                                                                                    | the Stop I                                    | Deduction                              | <b>butt</b>               | on is used                             | on an e      | existing allotment. |  |  |
|      | it will be remove                                                                                                    | ed from the                                   | e Summa                                | rv pag                    | ze as show                             | n belov      | N.                  |  |  |
|      | Summary                                                                                                    |                                               |                                        |                           | 2                                      | _            |                     |  |  |
|      | Lucas Sinclair                                                                                                    |                                               | Empl                                   | ID <u>1234567</u>         | Empl Re                                | cord 0       |                     |  |  |
|      | The payee's voluntary deduction                                                                                                    | ions are listed below:                        |                                        |                           |                                        |              |                     |  |  |
|      | <ul> <li>To add a voluntary deduction, click the Add Deduction link.</li> <li>To edit a voluntary deduction, click the Edit icon beside the deduction you want to update.</li> <li>Dependent Dental Plan and Federal Long Term Care Insurance Program (FLTCIP) deductions cannot be edited.</li> </ul> |                                               |                                        |                           |                                        |              |                     |  |  |
|      | Deductions 2                                                                                                    |                                               |                                        |                           |                                        |              |                     |  |  |
|      | Element                                                                                                    | Amount                                        | Begin Date                             | End Date                  | Recipient                              | Edit         |                     |  |  |
|      | Association Dues                                                                                                    | \$2.000000                                    | 09/01/2012                             |                           | Uscg                                   | ssn 🖉        |                     |  |  |
|      | Savings                                                                                                    | \$500.000000                                  | 06/01/2016                             |                           | Lucas Sinclair                         | Ø            |                     |  |  |
|      | Add Deduction                                                                                                    |                                               |                                        |                           |                                        |              |                     |  |  |
|      | Return to Search                                                                                                    | tify                                          |                                        |                           |                                        |              |                     |  |  |
|      |                                                                                                    |                                               |                                        |                           |                                        |              |                     |  |  |